## ต้องการทราบวิธีการแก้ปัญหา Epson Scan can not be started ค่ะ

ทำการเปิดใช้งานแล้วปรากฏข้อความ Epson scan can not be started.

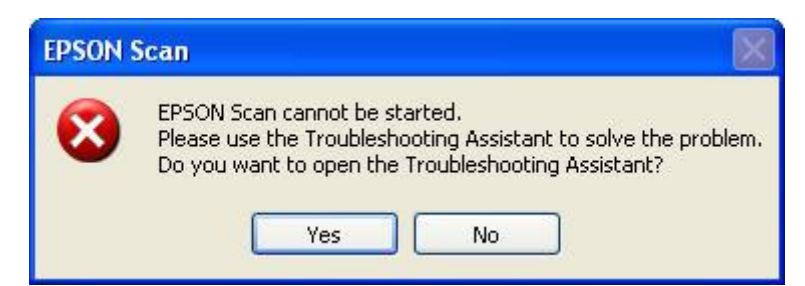

- หากตรวจสอบว่าได้ทำการเสียบสาย USB ขณะที่ติดตั้งไดรเวอร์ ให้ถอนไดรเวอร์ออกและ ถอดสาย USB ออกจาก คอมพิวเตอร์ จากนั้นลงไดรเวอร์ใหม่จนเสร็จสมบูรณ์จึงทำการเสียบสาย USB และใช้งานเครื่อง
- 2. ทำการตรวจสอบการต่อเชื่อมสาย USB หลังสแก<sup>้</sup>นเนอร์และหลังคอมพิวเตอร์ อาจหลวมหรือหลุด

## <u>วิธีการถอนไดรเวอร์ Epson Scan</u>

#### Windows XP

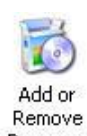

 คลิก Start- Setting – Control Panel- ดับเบิ้ลคลิกที่ Change/Remove

| Add or Re                                                                                             | move Programs                               |                                    |                |                        | 8 |
|----------------------------------------------------------------------------------------------------|---------------------------------------------|------------------------------------|----------------|------------------------|---|
| 5                                                                                                    | Currently installed programs:               | Show updates                       | Sort by: Name  |                        | • |
| Change or<br>Remove<br>Programs                                                                       | EPSON Attach To Email                       |                                    | Size           | 0.80MB                 |   |
|                                                                                                    | BPSON B-300_B-500DN Manual                  |                                    | Size           | 5.65MB                 |   |
| Ch.                                                                                                   | EPSON B-500DN Printer Uninstall             |                                    |                |                        |   |
| Add Igew<br>Programs<br>Add (Remove<br>Windows<br>Components<br>Set Forgram<br>Access and<br>Defaults | EPSON Easy Photo Print                      |                                    | Size           | 66.51MB                |   |
|                                                                                                    | 🔄 EPSON File Manager                        |                                    | Size           | 14.29MB                |   |
|                                                                                                    | C EPSON Print CD                            |                                    | Size           | 20.82MB                |   |
|                                                                                                    | EPSON Printer Software                      |                                    |                |                        |   |
|                                                                                                    | EPSON Scan                                  |                                    | Size           | 153.00MB               |   |
|                                                                                                    |                                             |                                    |                | ccasionally            |   |
|                                                                                                    | To change this program or remove it from yo | our computer, click Change/Remove. | Last Used On ( | 04/18/2008<br>e/Remove | 1 |
|                                                                                                    | 😹 EPSON Scan Assistant                      |                                    | Size           | 3.75MB                 | 2 |
|                                                                                                    | EPSON Stylus Photo R285_290 Manual          |                                    | Size           | 5.14MB                 |   |
|                                                                                                    | BPSON Stylus 5X200_5X400_TX200_TX400 1      | Manual                             | Size           | 7.44MB                 |   |
|                                                                                                    | EPSON Stylus T10 Series Printer Uninstall   |                                    | Size           | 0.32MB                 |   |
|                                                                                                    | EPSON Stylus T11 Series Printer Uninstall   |                                    | Size           | 0.32MB                 |   |
|                                                                                                    | EPSON Stylus T20E Series Printer Uninstall  |                                    | Size           | 0.32MB                 |   |
|                                                                                                    | EPSON Stylus TX200 Series Printer Uninstal  |                                    | Size           | 0.32MB                 |   |

# <sup>Programs</sup> จากนั้นเลือก Epson Scan คลิกปุ่ม

## 2. จากนั้น Next

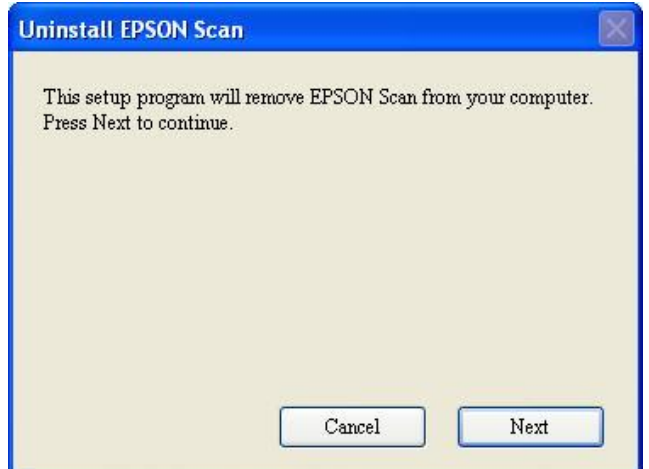

## 3. จากนั้นกดปุ่ม Finish

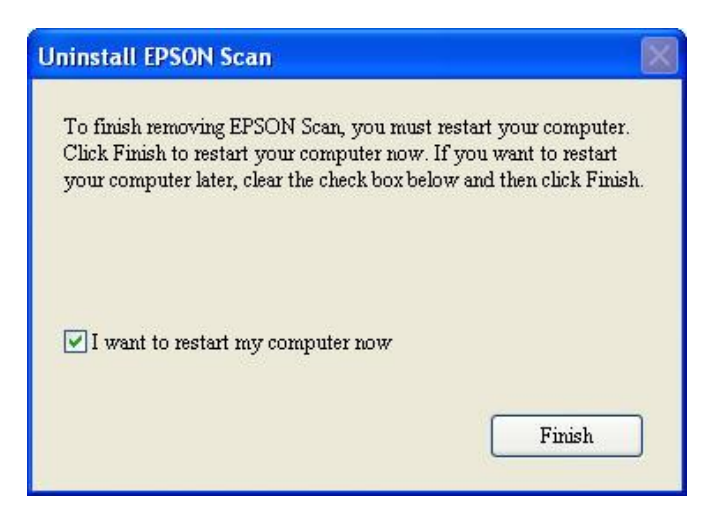

เครื่องคอมพิวเตอร์จะทำการ Restart ขั้นตอนนี้ให้ทำการถอดสาย USB ออกจากคอมพิวเตอร์
จากนั้นให้ทำการติดตั้ง Epson Scan หลังจากติดตั้งเรียบร้อยจึงทำการต่อเชื่อมสาย USB ใช้งาน Epson Scan

## <u>วิธีการติดตั้งไดร์เวอร์เอปสันสแกน</u>

- 1. ถอดสาย USB จากคอมพิวเตอร์
- 2. ใสแผ่น CD driver หรือ ดิดตั้งจากไฟล์ที่ดาวน์โหลดมา
- 3. ดับเบิ้ลคลิ๊กที่ <mark>Setup</mark>

![](_page_2_Picture_4.jpeg)

## 4.คลิ๊ก <mark>Next</mark>

![](_page_2_Picture_6.jpeg)

# 5. เลือก I accept the temp และกดปุ่ม Next

| EPSON Scan Setup                                                                                                    | $\times$ |  |  |  |
|----------------------------------------------------------------------------------------------------|----------|--|--|--|
| Read the following License Agreement carefully. You must accept<br>the terms and conditions of this Agreement to continue setup. Press<br>the Page Down key to see the rest of the Agreement.                                                                                                    |          |  |  |  |
| SEIKO EPSON CORPORATION                                                                                                    |          |  |  |  |
| SOFTWARE LICENSE AGREEMENT                                                                                                    |          |  |  |  |
| IMPORTANT! READ THIS SOFTWARE LICENSE<br>AGREEMENT CAREFULLY. The computer software product,<br>fontware, typefaces and/or data, including any accompanying<br>explanatory written materials (the "Software") should only be<br>installed or used by the Licensee ("you") on the condition you<br>agree with SEIKO EPSON CORPORATION ("EPSON") to the |          |  |  |  |
| ✓ I accept the terms and conditions of this Agreement                                                                                                    |          |  |  |  |
| Cancel Next                                                                                                    |          |  |  |  |

# 6. Click Finish

| EPSON Scan Setup                                                                                                    |  |
|----------------------------------------------------------------------------------------------------|--|
| To complete installation of EPSON Scan, you must restart your<br>computer. Click Finish to restart your computer now. If you want<br>to restart your computer later, clear the check box below and then<br>click Finish. |  |
| ▼ I want to restart my computer now                                                                                                    |  |
| Finish                                                                                                    |  |